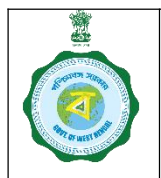

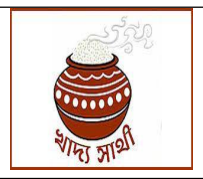

Ver. 1.0

Release Date: 10.01.25

In epaddy.wb.gov.in user management module has been developed by the System Integrator. The following are central ideas in the module:

User: Denoted by a User ID. It is like an office/post which are fixed in the hierarchy.

**Employee:** It is the person who occupies an office. When mapped with a User ID, he executes the works assigned to said office. An employee created in the system is inextricably linked to the person himself.

**Role:** It is the function or a bunch of functions which are assigned to a User. It is denoted by the menus shown in the login of a User.

Users would generally come created by the SI. A list of users shown in hierarchy of different levels created by the SI is attached herewith. The higher officials would be able to create employees, map them with Users under them and delegate roles to them. There will be roles which the higher officials will be able to delegate, and some roles will remain undelegable.

The workflow will be as following:

### 1. Employee Creation:

1.1. A superior officer can create employee for his subordinates. In his login in 'Employee Master' menu, he can create an employee through biometric eKYC of Aadhaar. In 'Employee Master (Mobile eKYC)' menu he can create an employee through OTP validation to Aadhaar-linked mobile no. In this example the workflow is shown through 'Employee Master (Mobile eKYC)'. The creating officer will enter the Aadhaar no. of the employee and click on 'eKYC OTP' button.

| Dashboard                                            |                           |                |               |                 |        |
|------------------------------------------------------|---------------------------|----------------|---------------|-----------------|--------|
| # Home                                               |                           |                |               |                 |        |
| 🤌 e-POP Mgmt 🧹                                       | Employee Mas              | tor            |               |                 |        |
| 🛔 Farmer Mgmt 🧹                                      | Employee mas              |                |               |                 |        |
| 🖑 CPU Mgmt 🛛 <                                       | Aadhaar Number *          |                |               |                 | _      |
| BDO Mgmt     <                                       | 5: <b></b> 9j             |                | екус          | тр              |        |
| 🛔 EO Mgmt <                                          | Authorised Person Name    |                |               |                 |        |
| Procurement Mgmt      <                              | Enter Name                |                |               | N               |        |
| Rice Mill Mgmt <                                     | Mobile No *               |                |               |                 |        |
| 🚍 BG Mgmt                                            | Enter Your Mobile Number  |                | Genera        | te OTP          |        |
| 🌲 User Management 🖂                                  |                           |                |               |                 |        |
| C Edit Access                                        |                           | Com            | Deced         |                 |        |
| Employee     Master(Mobile e-KYC)                    |                           | Sare           | Reset         |                 |        |
| C Employee Master                                    | Authorised<br>Person Name | Aadhaar Number | Mobile No     | Created by      | Action |
| C Employee User                                      | Shirshando Roy            | **** **** 1146 | 9             | dcfsudj         |        |
| Mapping                                              | φα                        | is so Page 1   | of 1 🔛 🖃 20 🗸 | View 1 - 1 of 1 |        |
| <ul> <li>Employee</li> <li>Master(Update)</li> </ul> |                           |                |               | _               |        |
| <ul> <li>PO and DO User</li> <li>Mapping</li> </ul>  |                           |                |               | Seek            |        |

Page **1** of **8** 

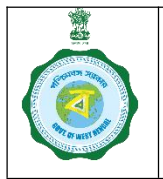

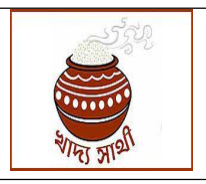

Ver. 1.0

Release Date: 10.01.25

1.2. The OTP received in the Aadhaar-linked mobile no. will have to be entered and click on 'Validate OTP' button.

| adhaar Number *                             |                |                      |            | Enter OTP                                                                                                    |              |
|---------------------------------------------|----------------|----------------------|------------|----------------------------------------------------------------------------------------------------|--------------|
| 53                                          |                | екус о               | тр         | 950791                                                                                                    |              |
| send OTP in: 01:45                          |                |                      |            | L                                                                                                    | Validate OTP |
| thorised Person Name                        |                |                      |            |                                                                                                    | $\sim$       |
| Enter Name                                  |                |                      |            |                                                                                                    | 4 2          |
| bile No *                                   |                |                      |            |                                                                                                    |              |
| Enter Your Mobile Number                    |                | Generat              | te OTP     |                                                                                                    |              |
|                                             |                |                      |            |                                                                                                    |              |
|                                             |                |                      |            |                                                                                                    |              |
|                                             | Save           | Reset                |            |                                                                                                    |              |
|                                             |                |                      |            | Action                                                                                                    |              |
| Authorised<br>Person Name                   | Aadhaar Number | Mobile No            | Created by | ACCION                                                                                                    |              |
| Authorised<br>Person Name<br>Shirshando Roy | Aadhaar Number | Mobile No<br>9444444 | dcfsudj    | a contraction of the second second se |              |

1.3. If OTP is entered correctly, the Aadhaar eKYC will be successful. This success message will show and the name from Aadhaar will be fetched.

|              | екус      | OTP                                      |         |
|--------------|-----------|------------------------------------------|---------|
|              |           | Aadhaar Verification                     | n       |
|              | Aad       | haar verification successfully cor<br>Ok | mpleted |
| Save         | Reset     |                                          |         |
| lhaar Number | Mobile No | Created by                               | Action  |

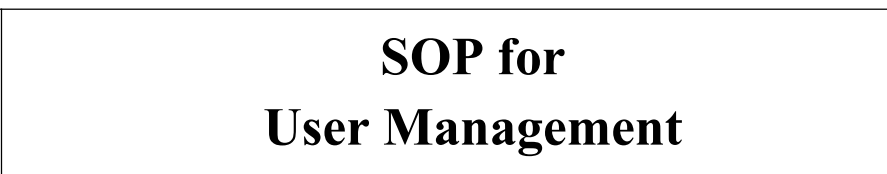

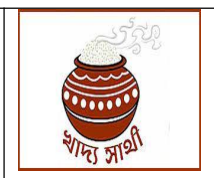

Ver. 1.0

Release Date: 10.01.25 1.4. The name from Aadhaar will not be allowed to be changed.

| Aadhaar Number *          |                        |                    |            |        |  |
|---------------------------|------------------------|--------------------|------------|--------|--|
| 524817980849              |                        | екус               | отр        |        |  |
| Authorised Person Name    |                        |                    |            |        |  |
| SUMAN GHOSH               |                        |                    |            |        |  |
| Mobile No *               |                        |                    |            |        |  |
| Enter Your Mobile Number  |                        | Genera             | ate OTP    |        |  |
|                           |                        |                    |            |        |  |
|                           |                        |                    |            |        |  |
|                           | Save                   | Reset              |            |        |  |
| Authorised<br>Person Name | Save<br>Aadhaar Number | Reset<br>Mobile No | Created by | Action |  |

1.5. Next, the creating officer will enter the mobile no. of the employee and click on 'Generate OTP' button. The OTP received in the given mobile no. will be entered and 'Validate OTP' button clicked.

| adhaar Number *                             |                        |                          |                       |                  |         |              |
|---------------------------------------------|------------------------|--------------------------|-----------------------|------------------|---------|--------------|
|                                             |                        |                          | _                     |                  |         |              |
| 5                                           |                        | eKYC O                   | тр                    |                  |         | G₂ (         |
| uthorised Person Name                       |                        | _                        | -                     |                  |         |              |
| SUMAN GHOSH                                 |                        |                          | L.                    |                  |         |              |
| lobile No *                                 |                        |                          |                       | Enter OTP *      |         |              |
| 9                                           |                        | Genera                   | IN OTP                | Enter You Reciev | wed OTP | Validate OTP |
| TP Sent Successfully                        |                        | Centra                   |                       |                  |         |              |
|                                             |                        |                          |                       |                  |         |              |
|                                             |                        |                          |                       |                  |         |              |
|                                             | Save                   | Reset                    |                       |                  |         |              |
|                                             | Save                   | Reset                    |                       |                  |         |              |
| Authorised<br>Person Name                   | Save<br>Aadhaar Number | Reset<br>Mobile No       | Created by            | Action           |         |              |
| Authorised<br>Person Name<br>Shirshando Roy | Aadhaar Number         | Reset<br>Mobile No<br>95 | Created by<br>dcfsudj | Action           |         |              |

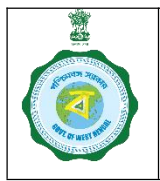

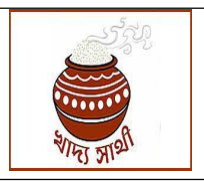

Ver. 1.0

Release Date: 10.01.25

1.6. If the OTP is correct, the mobile no. will get successfully validated. Now he will click the 'Save' button to finally save the employee.

| Employee Master         |              |
|-------------------------|--------------|
| Aadhaar Number *        |              |
|                         | екус отр     |
| Authorised Person Name  |              |
| SUMAN GHOSH             |              |
| Mobile No *             |              |
| 9                       | Generate OTP |
| Mobile Number Validated |              |
| Same Danel              |              |

1.7. A saved employee will be shown in the grid at the bottom of the page. If required, the creating officer will delete the employee by clicking on the recycle bin icon in the concerned grid.

| Aadhaar Number *                                                |                        |                                         |                                |        |
|-----------------------------------------------------------------|------------------------|-----------------------------------------|--------------------------------|--------|
| 5                                                               |                        | eKYO                                    | СОТР                           |        |
| Authorised Person Name                                          |                        |                                         |                                |        |
| SUMAN GHOSH                                                     |                        |                                         | Mobile Verification            | on     |
| Nobile No *                                                     |                        |                                         |                                |        |
|                                                                 |                        |                                         | Data processed successf        | ully   |
| 9                                                               |                        |                                         |                                |        |
| 9 000000000000000000000000000000000000                          |                        | Gen                                     | Close                          |        |
| 9 Mobile Number Validated                                       |                        | Gen                                     | Close                          |        |
| 9 Mobile Number Validated                                       | Save                   | Gen                                     | Close                          |        |
| 9 Mobile Number Validated                                       | Save                   | Gen                                     | Close                          |        |
| 9 Mobile Number Validated Authorised Person Name                | Save<br>Aadhaar Number | Cen<br>Reset<br>Mobile No               | Close<br>Created by            | Action |
| 9 Mobile Number Validated Authorised Person Name Shirshando Roy | Aadhaar Number         | Gen<br>Reset<br>Mobile No<br>9800005015 | Close<br>Created by<br>dcfsudi | Action |

Page **4** of **8** 4

Generated from eOffice by PARTHA PRATIM ROY, OSD(PPR)-REFORM(FNS), OSD(REFORM)(FNS), DEPARTMENT OF FOOD & SUPPLIES on 22/01/2025 08:22 AM

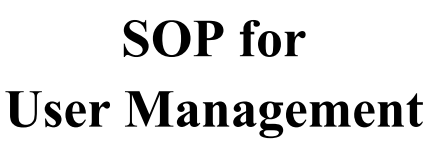

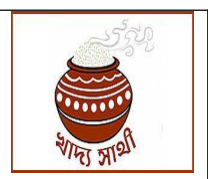

Release Date: 10.01.25

#### Ver. 1.0 2. Employee to User Mapping:

2.1. As mentioned before, User IDs would be created beforehand. At every level (Secretariat, Directorate, District, Sub-division) there would be fixed no. of User IDs created for every type of employee (officer, clerical staff and inspectorate staff). All User IDs are given in the hierarchy matrix attached herewith. A User ID works only when attached to an employee, and vice versa.

To map an employee with a User, the designated officer will go to 'Employee User Mapping' menu. He will type the first few letters of a User to find all matching User IDs. He can select any one of them. It is to be mentioned that just typing a User ID in the field will not suffice. One of the matching options need to be taken to proceed.

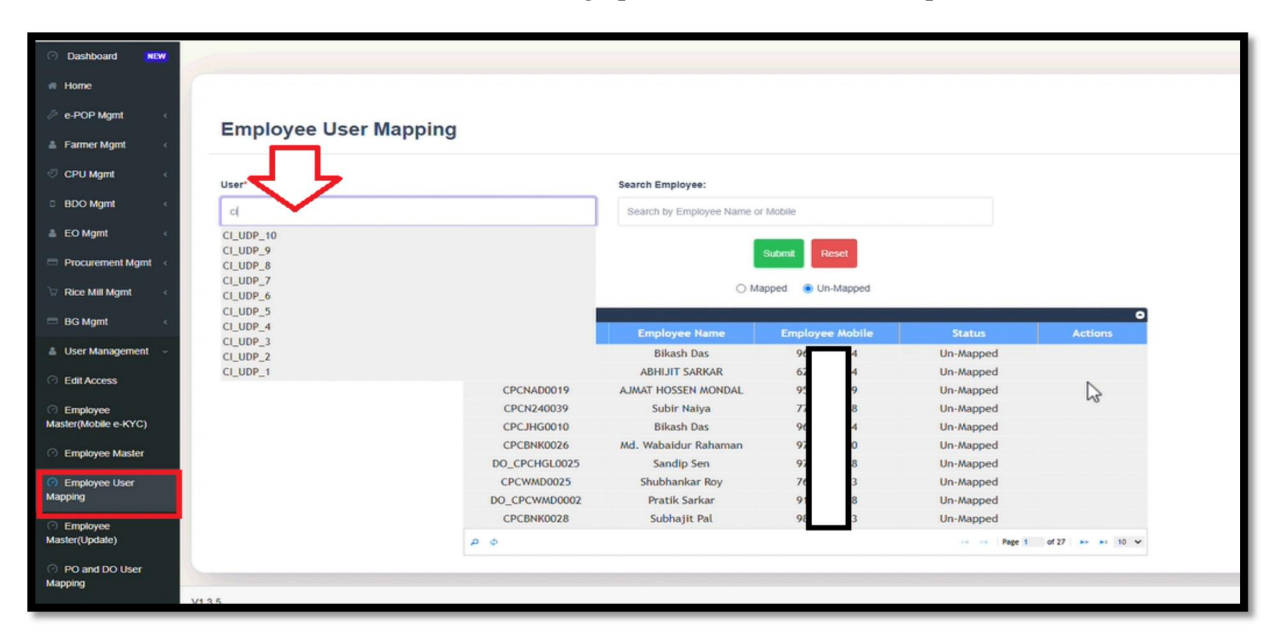

2.2. He can similarly search an employee.

| er"     |                                                                                                    | Search Employee.                                                                                                    | 5                                                                                                    |                                                                                                    |              |
|---------|----------------------------------------------------------------------------------------------------|----------------------------------------------------------------------------------------------------|----------------------------------------------------------------------------------------------------|----------------------------------------------------------------------------------------------------|--------------|
| UDP 1   |                                                                                                    | SU                                                                                                    |                                                                                                    |                                                                                                    |              |
| 3_007_1 |                                                                                                    | 34                                                                                                    |                                                                                                    |                                                                                                    |              |
|         |                                                                                                    | SUMAN GHOSH (947572306                                                                                                    | 0)                                                                                                    |                                                                                                    |              |
|         |                                                                                                    |                                                                                                    | Submit Reset                                                                                                    |                                                                                                    |              |
|         |                                                                                                    |                                                                                                    |                                                                                                    |                                                                                                    |              |
|         |                                                                                                    | O Ma                                                                                                    | pped   Un-Mapped                                                                                                    |                                                                                                    |              |
|         |                                                                                                    |                                                                                                    |                                                                                                    |                                                                                                    |              |
|         | Employee User Mapping                                                                                                    |                                                                                                    |                                                                                                    |                                                                                                    | 0            |
|         | Employee User Mapping<br>User Name                                                                                                    | Employee Name                                                                                                    | Employee Mobile                                                                                                    | Status                                                                                                    | O<br>Actions |
|         | Employee User Mapping<br>User Name<br>CPCJHG0010                                                                                                    | Employee Name<br>Bikash Das                                                                                                    | Employee Mobile                                                                                                    | Status<br>Un-Mapped                                                                                            | O<br>Actions |
|         | Employee User Mapping<br>User Name<br>CPCJHG0010<br>CPCEBD0075                                                                                                    | Employee Name<br>Bikash Das<br>ABHIJIT SARKAR                                                                                                    | Employee Mobile                                                                                                    | Status<br>Un-Mapped<br>Un-Mapped                                                                               | O<br>Actions |
|         | Employee User Mapping<br>User Name<br>CPCJHG0010<br>CPCEBD0075<br>CPCNAD0019                                                                                                    | Employee Name<br>Bikash Das<br>ABHIJIT SARKAR<br>AJMAT HOSSEN MONDAL                                                                                                    | Employee Mobile                                                                                                    | Status<br>Un-Mapped<br>Un-Mapped<br>Un-Mapped                                                                  | Actions      |
|         | Employee User Mapping<br>User Name<br>CPCJHG0010<br>CPCEBD0075<br>CPCNAD0019<br>CPCNAD0019                                                                                                    | Employee Name<br>Bikash Das<br>ABHIJIT SARKAR<br>AJMAT HOSSEN MONDAL<br>Subir Naiya                                                                                       | Employee Mobile                                                                                                    | Status<br>Un-Mapped<br>Un-Mapped<br>Un-Mapped<br>Un-Mapped                                                     | Actions      |
|         | Employee User Mapping<br>User Name<br>CPCJHG0010<br>CPCEBD0075<br>CPCNAD0019<br>CPCN240039<br>CPCJHG0010                                                                                                    | Employee Name<br>Bikash Das<br>ABHIJIT SARKAR<br>AJMAT HOSSEN MONDAL<br>Subir Naiya<br>Bikash Das                                                                         | Employee Mobile<br>9 4<br>6 4<br>9 9<br>7 8<br>9 4                                                                                                    | Status<br>Un-Mapped<br>Un-Mapped<br>Un-Mapped<br>Un-Mapped<br>Un-Mapped                                        | Actions      |
|         | Employee User Mapping           User Name           CPCJHG0010           CPCEBD0075           CPCNAD0019           CPCN40039           CPCJHG0010           CPCBNK0026                                                                        | Employee Name<br>Bikash Das<br>ABHJJIT SARAR<br>AJMAT HOSSEN MONDAL<br>Subir Naiya<br>Bikash Das<br>Md. Wabaidur Rahaman                                                  | Employee Mobile<br>4<br>6<br>4<br>9<br>7<br>8<br>9<br>6<br>4<br>9<br>0                                                                                                    | Status<br>Un-Mapped<br>Un-Mapped<br>Un-Mapped<br>Un-Mapped<br>Un-Mapped<br>Un-Mapped                           | Actions      |
|         | Employee User Mapping           User Name           CPCJHG0010           CPCEBD0075           CPCNAD0019           CPCN240039           CPCJHG0010           CPCBNK0026           Do_CPCHGL0025                                               | Employee Name<br>Bikash Das<br>ABHUIT SARKAR<br>AJMAT HOSSEN MONDAL<br>Subir Naiya<br>Bikash Das<br>Md. Wabaldur Rahaman<br>Sandip Sen                                    | Employee Mobile<br>4<br>4<br>9<br>7<br>8<br>9<br>7<br>8<br>9<br>4<br>9<br>7<br>8<br>9<br>8<br>8<br>8                                                                                                    | Status<br>Un-Mapped<br>Un-Mapped<br>Un-Mapped<br>Un-Mapped<br>Un-Mapped<br>Un-Mapped                           | Actions      |
|         | Employee User Mapping           User Name           CPCJHG0010           CPCEBD0075           CPCNAD0019           CPCN40039           CPCJHG0010           CPCBNK0026           DO_CPCHGL0025           CPCVHGL0025                          | Employee Name<br>Bikash Das<br>ABHJIT SARKAR<br>AJMAT HOSSEN MONDAL<br>Subir Naiya<br>Bikash Das<br>Md. Wabaidur Rahaman<br>Sandip Sen<br>Shubhankar Roy                  | Employee Mobile                                                                                                    | Status<br>Un-Mapped<br>Un-Mapped<br>Un-Mapped<br>Un-Mapped<br>Un-Mapped<br>Un-Mapped<br>Un-Mapped              | Actions      |
|         | Employee User Mapping           User Name           CPC.IHG0010           CPCEBD0075           CPCNAD0019           CPCNA20039           CPCJHG0010           CPCBHK0026           DO_CPCHGL0025           CPCWMD0025           DO_CPCWMD0022 | Employee Name<br>Bikash Das<br>ABHJIT SARKAR<br>AJMAT HOSSEN MONDAL<br>Subir Naiya<br>Bikash Das<br>Md. Wabaldur Rahaman<br>Sandip Sen<br>Shubhankar Roy<br>Pratik Sarkar | Employee Mobile<br>4<br>4<br>9<br>9<br>7<br>8<br>9<br>4<br>9<br>0<br>5<br>8<br>7<br>8<br>7<br>8<br>7<br>8<br>9<br>8<br>7<br>8<br>9<br>8<br>7<br>8<br>9<br>8<br>7<br>8<br>8<br>8<br>7<br>8<br>8<br>8<br>8<br>8<br>8<br>8<br>8<br>8<br>8<br>8<br>8<br>8 | Status<br>Un-Mapped<br>Un-Mapped<br>Un-Mapped<br>Un-Mapped<br>Un-Mapped<br>Un-Mapped<br>Un-Mapped<br>Un-Mapped | Actions      |

Page **5** of **8** 5

File No. FNS-26013(99)/5/2024-REFORM SEC-Dept. of FNS-Part(3) (Computer No. 1064201)

Generated from eOffice by PARTHA PRATIM ROY, OSD(PPR)-REFORM(FNS), OSD(REFORM)(FNS), DEPARTMENT OF FOOD & SUPPLIES on 22/01/2025 08:22 AM

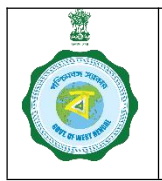

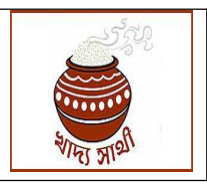

Ver. 1.0

Release Date: 10.01.25

2.3. The officer will click 'Submit' button to map the selected User ID with the selected employee. On successful mapping this message will show.

|                                                                                                    | Search Employee:                                                                                                    |                                                                     |                                                                                                    |              |
|----------------------------------------------------------------------------------------------------|----------------------------------------------------------------------------------------------------|---------------------------------------------------------------------|----------------------------------------------------------------------------------------------------|--------------|
|                                                                                                    | Search by Employee Name or M                                                                                                    | Aobile                                                              |                                                                                                    |              |
| Employee User Mapping<br>User Name                                                                                                 | Created successfu                                                                                                    | lly<br>Mobile                                                       | Status                                                                                               | O<br>Actions |
| User Name                                                                                                    | Ok                                                                                                    | Mobile                                                              | Status                                                                                               | Actions      |
|                                                                                                    |                                                                                                    |                                                                     |                                                                                                    |              |
| CPCJHG0010                                                                                                    |                                                                                                    | 194                                                                 | Un-Mapped                                                                                            |              |
| CPCJHG0010<br>CPCEBD0075                                                                                                    | ABHIJIT SARKAR                                                                                                    | 194<br>67 4<br>91 99                                                | Un-Mapped<br>Un-Mapped                                                                               | N            |
| CPCJHG0010<br>CPCEBD0075<br>CPCNAD0019<br>CPCN240039                                                                               | ABHIJIT SARKAR<br>AJMAT HOSSEN MONDAL<br>Subir Naiva                                                                                       | 194<br>64 4<br>91 9<br>73 8                                         | Un-Mapped<br>Un-Mapped<br>Un-Mapped                                                                  | L3           |
| CPCJHG0010<br>CPCEBD0075<br>CPCNAD0019<br>CPCN240039<br>CPC_JHG0010                                                                | ABHLJIT SARKAR<br>AJMAT HOSSEN MONDAL<br>Subir Naiya<br>Bikash Das                                                                         | 194<br>64<br>95<br>99<br>77<br>88<br>96<br>44                       | Un-Mapped<br>Un-Mapped<br>Un-Mapped<br>Un-Mapped<br>Un-Mapped                                        | G            |
| CPCJHG0010<br>CPCEBD0075<br>CPCNAD0019<br>CPCN240039<br>CPCJHG0010<br>CPCBNK0026                                                   | ABHIJIT SARKAR<br>AJMAT HOSSEN MONDAL<br>Subir Naiya<br>Bikash Das<br>Md. Wabaidur Rahaman                                                 | 194<br>62 4<br>92 9<br>77 8<br>90 4<br>91 0                         | Un-Mapped<br>Un-Mapped<br>Un-Mapped<br>Un-Mapped<br>Un-Mapped<br>Un-Mapped                           | ß            |
| CPCJHG0010<br>CPCEBD0075<br>CPCNAD0019<br>CPCN240039<br>CPCJHG0010<br>CPCBNK0026<br>DO_CPCHGL0025                                  | ABHIJIT SARKAR<br>AJMAT HOSSEN MONDAL<br>Subir Naiya<br>Bikash Das<br>Md. Wabaidur Rahaman<br>Sandip Sen                                   | 194<br>62 4<br>92 9<br>77 8<br>90 4<br>92 0<br>92 8                 | Un-Mapped<br>Un-Mapped<br>Un-Mapped<br>Un-Mapped<br>Un-Mapped<br>Un-Mapped<br>Un-Mapped              | ß            |
| СРС.НК6010<br>СРСЕВD0075<br>СРСNAD0019<br>СРСN240039<br>СРС.Р400010<br>СРСВИК0026<br>DO_СРСНGL0025                                 | ABHIJIT SARKAR<br>AJMAT HOSSEN MONDAL<br>Subir Naiya<br>Bikash Das<br>Md. Wabaidur Rahaman<br>Sandip Sen<br>Shubhankar Roy                 | 194<br>62 4<br>92 9<br>77 8<br>90 4<br>92 0<br>92 0<br>92 8<br>77 3 | Un-Mapped<br>Un-Mapped<br>Un-Mapped<br>Un-Mapped<br>Un-Mapped<br>Un-Mapped<br>Un-Mapped              | 12           |
| CPC.IHG0010<br>CPCEBD0075<br>CPCNAD0019<br>CPCNA20039<br>CPCJHG0010<br>CPCBNK0026<br>DO_CPCHGL0025<br>CPCWMD00025<br>DO_CPCWMD0002 | ABHLJIT SARKAR<br>AMAT HOSSEN MONDAL<br>Subir Naiya<br>Bikash Das<br>Md. Wabaldur Rahaman<br>Sandip Sen<br>Shubhankar Roy<br>Pratik Sarkar | 194<br>62 4<br>95 9<br>77 8<br>96 4<br>97 0<br>97 8<br>76 3<br>91 8 | Un-Mapped<br>Un-Mapped<br>Un-Mapped<br>Un-Mapped<br>Un-Mapped<br>Un-Mapped<br>Un-Mapped<br>Un-Mapped | ß            |

The grid at the bottom of the screen is searchable with 2 radio buttons – 'Mapped' button opens all Users mapped hitherto with employees and 'Unmapped' radio button shows unmapped Users and employees.

If the mapping of an employee and User is to be undone, the officer in the 'Mapped' grid can click on the recycle bin icon in the concerned row.

### 3. Role Access to User:

3.1. Roles accessible by a specific User is decided by his designated superior officer. The superior officer in his login will go to 'Edit Access' menu. He will see all users under him in this grid. Each row shows a User. If employee is already mapped, it shows in 'Name' column. Roles already given to a User show in 'Roles' column. To delegate roles to a User, the superior officer will click the 'Edit Role' icon in the concerned row.

|                                                                                                    | rd NEW                                |             |                  |          |             |                                                                                                    |           |          |            |                |
|----------------------------------------------------------------------------------------------------|---------------------------------------|-------------|------------------|----------|-------------|----------------------------------------------------------------------------------------------------|-----------|----------|------------|----------------|
|                                                                                                    |                                       |             |                  |          |             |                                                                                                    |           |          |            |                |
| er Mgnt<br>Mgnt<br>Mgnt | POP Mgmt <                            |             |                  |          |             | Access List                                                                                                  | <         |          |            |                |
| Mgmt of the second second seco                                                                                                    | mer Mgmt <                            |             |                  |          |             | •                                                                                                    | î î       | -        |            |                |
| Mgmt     I     Level     Geography     UserName     Name     Of Degraphy and Additional Section     In the Addition       Mgmt     Geography     UserName     SumA Good     Of Degraphy and Additional Section     In the Addition       Igmt     Geography     UserName     Outpet     Of Degraphy and Additional Section     In the Addition       Igmt     Geography     UserName     Outpet     Of Degraphy and Addition     In the Addition       Optimic     UTA BINARUR     Outpet     Optimic     Optimic     In the Addition       Optimic     UTA BINARUR     Outpet     Optimic     In the Addition     In the Addition       Optimic     UTA BINARUR     Outpet     Optimic     Optimic     In the Addition       Optimic     UTA BINARUR     Outpet     Optimic     In the Addition     In the Addition       Optimic     UTA BINARUR     Outpet     Optimic     In the Addition     In the Addition       Optimic     UTA BINARUR     Outpet     Optimic     In the Addition     In the Addition       Optimic     UTA BINARUR     Outpet     Optimic     Optimic     In the Addition     In the Addition       Optimic     UTA BINARUR     Outpet     Outpet     Optimic     Optimic     In the Addition     In the Addition                                                                                                    |                                       | Access List |                  |          |             |                                                                                                    |           |          |            |                |
| Mynt i gint i gi                                                                                                    | U Mgmt <                              | Level       | Geography        | UserName | Name        | Roles                                                                                                    | Edit Role | EditUser | Switch to  |                |
| Mangernent - vere Master<br>yvee User<br>vyvee User<br>voe Master<br>voe User<br>Man 200 User<br>Mar 2 5<br>Mar 2 5                             |                                       | DISTRICT    | UTTAR DINAJPUR   | CI_UDP_1 | SUMAN GHOSH | ortOnUserType.InspectionReport.AccountAccess                                                                 | /         | /        | Switch Tox | Email/Verified |
| grunt<br>grunt<br>merment Mgrut<br>Management<br>grunt<br>grunt<br>grunt<br>merment Mgrut<br>merment Mgrut<br>merment Mgrut<br>Management<br>merment Mgrut<br>Management<br>merment Mgrut<br>merment Mgrut<br>merment Mgrut<br>merment Mgrut<br>Management<br>Management<br>Ma                                                                                                    | Mgmt <                                | DISTRICT    | UTTAR DINAJPUR   | ADC_UOP1 |             | ReportOnUserType,InspectionReport.AccountAccess                                                              | /         | /        | Switch Tox | EmailVerified  |
| Up III     Op STRECT     UTTAR DINAPURA     Op Up 0-3     DCP 0-200 cm 200 min point of the point of the poi                                                                                                    | A comt                                | DISTRICT    | UTTAR DINAJPUR   | CI_UDP_2 |             | ortOnUserType,InspectionReport,AccountAccess                                                                 | /         | /        | Switch To> | EmailVerified  |
| with Agent<br>angent<br>based on the formation of the formation of the formation                                                                                                    | again c                               | DISTRICT    | UTTAR DINAJPUR   | CI_UDP_3 |             | DCFSInspectoratestaff,InspectionFileUpload,InspectionRep<br>ortOnUserType,InspectionReport,AccountAccess     | 1         | /        | Switch Top | Email/Verified |
| Optimizing unit wild signification of the second signification of the second signification of the                                                                                                    | uromont Mamt                          | DISTRICT    | UTTAR DINAJPUR   | CI_UDP_4 |             | DCFSInspectorateStaff,InspectionFileUpload,InspectionRep<br>ortOnUserType,InspectionReport,AccountAccess     | 1         | 1        | Switch Tox | EmailVerified  |
| Mill Mgmt                                                                                                    | concinent mglill                      | DISTRICT    | UTTAR DINAJPUR   | CI_UDP_5 |             | DCFSInspectorateStaff,InspectionFileUpload,InspectionRep<br>ortOnUserType.InspectionReport,AccountAccess     | 1         | 1        | Switch To> | Email/Verified |
| Management     UTTAB BINARURA     0 UDP 7     DCf Progetorarging Affance Constrained in Account Accession     2     2     Sanda Bailing     Dessiverings       Management     0 UDP 7     DCf Progetorarging Affance Constrained in Account Accession     2     2     Sanda Bailing     Dessiverings       Management     2     8     A     B     Dessite Constrained in Account Accession     2     2     Sanda Bailing     Dessiverings       V 8     A     B     Dessite Decet     Imagement     Imagement     Ver 1 · 10 of 100     Ver 1 · 10 of 100                                                                                                    | e Mill Marrit                         | DISTRICT    | UTTAR DINAJPUR   | CI_UDP_6 |             | DCFSInspectorateStaff,InspectionFileUpload,InspectionRep<br>ortOnliseTupe_InspectionFileUpload,InspectionRep | 1         | 1        | Switch To> | Email/Verified |
| Agent     UTTAB BINANUR     0 1,000_B     Definition consistentiation consistentiatin consistentiation consistentiation consistentiation consistenti                                                                                                    |                                       | DISTRICT    | UTTAR DINAJPUR   | CI_UDP_7 |             | DCFSInspectorateStaff,InspectionFileUpload,InspectionRep                                                     | 1         | 1        | Switch Too | EmailVerified  |
| Management<br>V 2 5                                                                                                    | tamt <                                | DISTRICT    | UTTAR DINAJPUR   | CI_UDP_8 |             | DCFSInspectorateStaff,InspectionFileUpload,InspectionRep                                                     | 1         | 1        | Switch To- | Email/Verified |
| Management       view       and the set of the set of the set                                                                                                    |                                       | DISTRICT    | LITTAR DINA IPUR | CL 102 9 |             | DCFSInspectorateStaff,InspectionFileUpload,InspectionRep                                                     | 1         | 1        | Switch The | EmailVerified  |
| oyee Master<br>oyee User<br>oyee optate)<br>of Do User<br>M 3.5                                                                                                    | t Access<br>iployee<br>(Mobile e-KYC) |             | G CANAL TO DICEL |          | 74 44       |                                                                                                    |           | view 1 - |            |                |
| oyee User optate) nd DO User V1.3.5                                                                                                    | nployee Master                        |             |                  |          |             |                                                                                                    |           |          |            |                |
| oyee<br>pdate)<br>nd Do User                                                                                                    | mployee User<br>ing                   |             |                  |          |             |                                                                                                    |           |          |            |                |
| yope pdate)<br>pdate)<br>Id DO User                                                                                                    |                                       |             |                  |          |             |                                                                                                    |           |          |            |                |
| nd Do User                                                                                                    | ployee<br>Update)                     |             |                  |          |             |                                                                                                    |           |          |            |                |
| V125                                                                                                    | and DO User                           |             |                  |          |             |                                                                                                    |           |          |            |                |
|                                                                                                    | V                                     | 135         |                  |          |             |                                                                                                    |           |          |            |                |

Page **6** of **8** 6

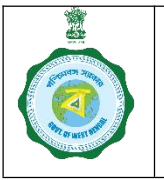

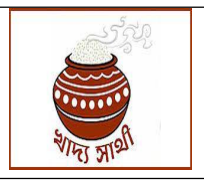

Ver. 1.0

Release Date: 10.01.25

3.2. Account access i.e. login function and inspection report upload and related MIS report viewing roles be default to every User. Other roles will be listed with check box given against each function.

| <ul> <li>Home</li> <li>e-POP Mgmt</li> <li>Edit User Access</li> <li>Farmer Mgmt</li> <li>CPU Mgmt</li> <li>User Id</li> <li>CI_UDP_1</li> <li>BDO Mgmt</li> <li>Eoles List</li> <li>Role</li> <li>AccountAccess</li> <li>AccountAccess</li> <li>AccountSofficer</li> <li>Procurement Mgmt</li> <li>BAMMtPRiceIISE</li> <li>BODAgenovalFending</li> <li>BODAgenovalFending</li> <li>BODAgenoval</li> <li>BODAgenovalFending</li> <li>BODAgenoval</li> <li>BODAgenovalFending</li> <li>BODAgenovalFending</li> <li>BODAgenoval</li> <li>BODAgenoval</li> <li>BODAgenoval</li> <li>BODAgenoval</li> <li>BODAgenoval</li> <li>BODAgenoval</li> <li>BODAgenoval</li> <li>CompScheduleAccelation</li> <li>CompScheduleAccelation</li> <li>Contencipation</li> <li>Contencipation</li> <li>Contencipation</li> <li>Contencipation</li> <li>Contencipation</li> <li>Contencipation</li> <li>Contencipation</li> <li>Contencipation</li> <li>Contencipation</li> <li>Contencipation</li> <li>Contencipation</li> <li>Conte</li></ul>                                                                                                    |
|----------------------------------------------------------------------------------------------------|
| e-POP Mgmt     Edit User Access      Edit User Access      Edit User Access      CLUDP_1      User Id     CLUDP_1      Role      BDO Mgmt     CLUDP_1      Role      CoundSofteer      AccountAccess      AccountAccess      AccountAccess      AccountAccess      AccountAccess      Boo Mgmt     Cutores      Boo Mgmt     Cutores      Cutores      Cutores      |
| Farmer Mgmt  CPU Mgmt  CPU Mgmt  BDO Mgmt  EO Mgmt  EO Mgmt  EO Mgmt  Procurement Mgmt  Procurement Mgmt  Rice Mill Mgmt  BG Mgmt  BG Mgmt </th                                                                                                    |
| Farmer Mgmt     CPU Mgmt     User Id     CLUDP_1      BDO Mgmt     Dels Lbt     Role     Role     Construction     AccountSofficer     AccountSofficer     AccountSofficer     AccountSofficer     AccountSofficer     AccountSofficer     AccountSofficer     Boo Mgmt     Boo Mgmt     Boo M     |
| CPU Mgmt     User Id     CLUDP_1       BDO Mgmt     Foles Lbt     Role       BDO Mgmt     AccountSofficer     Role       Procurement Mgmt     AccountSofficer     AccountSofficer       Rice Mill Mgmt     BobOkprovalFending     BobOkprovalFending       BG Mgmt     BobOkprovalFending     BobOkprovalFending       User Management     BobOkprovalFending       BC PPS Approval     BobOkprovalFending       BobOkproval     BobOkprovalFending       BobOkproval     BobOk                                                                                                    |
| BDO Mgmt       Koles List         Role       Role         BDO Mgmt       Account/Access         Procurement Mgmt       Account/Access         Rice Mill Mgmt       Bd/Mth/Scellis         BG Mgmt       Bd/Mth/Scellis         BG Mgmt       Bd/Mth/Scellis         BG Mgmt       Bd/Mth/Scellis         BC Mgmt       Bd/Mth/Scellis         BC Mgmt       Bd/Mth/Scellis         BC Mgmt       Bd/Mth/Scellis         BC Mgmt       Bd/Mth/Scellis         BC Mgmt       Bd/Mth/Scellis         BC Mgmt       Bd/Mth/Scellis         BC Mgmt       Bd/Mth/Scellis         BC Mgmt       Bd/Mth/Scellis         BC Management       Bd/Management         BG/Report       Bd/Management         BG/Report       Bd/Management         Center Management        Bd/Management         Bis/StleAgreement       CampScheduleReport         Center/Net/MarketBleter       Center/Net/MarketBleter         Center/Net/Net/MarketBleter       Center/Net/MarketBleter                                                                                                    |
| EO Mgmt       AccountAccess         Procurement Mgmt       AccountsOfficer         AccountsOfficer       AccountsOfficer         ActiveFarmers       BAWrithRoceINEE         BG Mgmt       BOApprovalPending         BG Mgmt       BOODisposalReport         BC Mgmt       BOODisposalReport         BC Mgmt       BOODisposalReport         BC Mgmt       BOODisposalReport         BC Mgmt       BOODisposalReport         BC Mgmt       BOODisposalReport         BOODisposalReport       BOODisposalReport         BOODisposalReport       BOODisposalReport         BOODisposalReport       BOODisposalReport         BOODisposalReport       BOODisposalReport         BOODisposalReport       BOODisposalReport         BOODisposalReport       BOODisposalReport         BODIsposalReport       BOODisposalReport         BODIsposalReport       CampScheduleCancelation         CampScheduleReport       CampScheduleReport         Center/NooNappt       Center/NooNappt         Center/NooNappt       Center/NooNappt                                                                                                    |
| Consplict       AccountsOfficer         Procurement Mgmt       AccountsOfficer         Rice Mill Mgmt       B&MvtthBiceHills         BG Mgmt       BODApprovalRending         User Management       BODOlsposalRending         User Management       BODOlsposalRending         BC Mgmt       BODOlsposalRending         Control Management       BODOlsposalRending         BC Mgmt       BODOlsposalRending         BC Mgmt       BODOlsposalRending         BC Management       BODOlsposalRending         BC Reports       BOGManagement         BGManagement       BGManagement         BGManagement       BGManagement         BispattisApreement       CampScheduleReport         CampScheduleReport       CampScheduleReport         My Account       Center/NooNApping                                                                                                    |
| Procurement Mgmt  Rice Mill Mgmt  Rice Mill Mgmt  BG Mgmt  BG Mgmt  BoolsposalReport BoolsposalReport Center/NetWoolsposalReport Center/NetWoolsposalReport C                                                                                                    |
| Rice Mill Mgmt       B&WrithRiceHBL         BG Mgmt       Bb0ApprovalRending         User Management       B000isposalReport         B000isposalReport       B000isposalReport         B000isposalReport       B000isposalReport         B000isposalReport       B000isposalReport         B000isposalReport       B000isposalReport         B000isposalReport       B000isposalReport         B000isposalReport       B000isposalReport         B000isposalReport       B000isposalReport         B000isposalReport       B000isposalReport         B000isposalReport       B000isposalReport         B000isposalReport       B000isposalReport         B000isposalReport       CampScheduleReport         CampScheduleReport       Center/NooNAppet         Center/NooNAppet       Center/NooNAppet                                                                                                    |
| BG Mgmt <ul> <li>B50/ApprovalPending</li> <li>B50/ApprovalPending</li> <li>B50/Approval</li> <li>B50/Approval</li> <li>B50/Approv</li></ul>                                                                                                    |
| BG Mgmt <ul> <li>BodDisposal/ending</li> <li>BodDisposal/ending</li> <li>Bo</li></ul>                                                                                                    |
| User Management  DepS Approval  PPS Approval  DepS Approval  DepS Approval DepS Approval DepS Approval DepS Approval DepS Approval DepS Approval DepS Approval DepS Approv |
| PPS Approval       B00LandUpdateStatus         PPS Approval       B00LandUpdateStatus         B00LandUpdateStatus       B00LandUpdateStatus         B00LandUpdateStatus       B00LandUpdateStatus         B00LandUpdateStatus       B00LandUpdateStatus         B00LandUpdateStatus       B00LandUpdateStatus         B00LandUpdateStatus       B00LandUpdateStatus         B00LandUpdateStatus       B00LandUpdateStatus         B00LandUpdateStatus       B00LandUpdateStatus         B00LandUpdateStatus       B00LandUpdateStatus         B00LandUpdateStatus       B00LandUpdateStatus         B00LandUpdateStatus       B00LandUpdateStatus         B00LandUpdateStatus       B00LandUpdateStatus         B00LandUpdateStatus       B00LandUpdateStatus         B00LandUpdateStatus       B00LandUpdateStatus         B00LandUpdateStatus       CampScheduleReport         Center/NetWorkStatus       Center/NetWorkStatus         Center/NetWorkStatus       Center/NetWorkStatus                                                                                                    |
| PPS Approval       B6BankWerlfroation         Reports       B6BankWerlfroation         Centre Management       B6Report         B6Report       B0Management         B6Report       B0Management         B6Report       B0Management         B6Report       B0Management         Center Management        BipartiteAgreement         CampSchedule       CampSchedule         CampScheduleReport       CampScheduleReport         Center/Creation       Center/Creation         Center/RooMapping       Center/RooMapping                                                                                                    |
| Reports     Centre Management     BGReport     BGReport     BGReport     BGReport     BGReport     Bolianagement     Bolianagement     CempSchedule     CampSchedule     CompSchedule     CompSchedule     |
| Centre Management        BGRport       BGManagement         BipartiteAgreement       BipartiteAgreement         Activities       CampScheduleCancelation         My Account       CampScheduleCancelation         CenterCreation       CenterCreation         CenterCreation       CenterCreation         CenterCreation       CenterCreation         CenterCreation       CenterCreation         CenterCreation       CenterCreation                                                                                                    |
| Centre Management < BipartiteAgreement CampSchedule CampSchedule CampScheduleCancelation My Account My Account CenterCreation CenterCreation |
| Activities     Activities     Activities     CampScheduleCancelation     My Account     CanterScheduleReport     CenterCreation     CenterInfrastructure     CenterInfrastructure     CenterInfrastructure     CenterInfrastructure                                                                                                    |
| CampScheduleCancelation      My Account     CampScheduleReport     CenterCreation     CenterCreation     CenterPoolMapping     CenterPoolMapping                                                                                                    |
| My Account     CategoriteduleReport     Center/restion     Center/restion     Center/restructure     Center/RooMapping     Center/RooMapping                                                                                                    |
| CenterCreation CenterInfrastructure CenterPoolMapping CenterPoolMapping CenterPoolMapping                                                                                                    |
| CenterIndrastructure CenterPoolWapping CenterPoolWapping CenterOolWapping                                                                                                    |
| Center/NorMapping                                                                                                    |
| Center/WkaPadd/Target Allotment                                                                                                    |
| - structure and in transmission                                                                                                    |
| CPUNodalPendingCases                                                                                                    |

| O Dashboard                     | NEW      | DLMCMDMUptood                                |
|---------------------------------|----------|----------------------------------------------|
|                                 |          | E0IRMReport                                  |
| 48 Home                         |          | E0RecommendationPending                      |
| 🤌 e-POP Mamt                    |          | EPopMapping                                  |
|                                 |          | EPopMappingReport                            |
| 🌲 Farmer Mgm                    | nt <     | ExistingPPSEnrollment                        |
| CPU Mamt                        |          | FarmerProfileP0                              |
|                                 |          | FarmerSchedule                               |
| BDO Mgmt                        |          | FarmerSoldPaddy                              |
| A FO Mamt                       |          | Inbex                                        |
|                                 |          | InfraStructure                               |
| Procurement                     | Mgmt <   | InspectionFileUpload                         |
| Dies Mill Ma                    | mt (     | InspectionReport                             |
| in the initial ring.            |          | InspectionReportOnUserType                   |
| 🚍 BG Mgmt                       |          | ListofBAIIForCurrentYear                     |
| A Liker Manage                  | mont /   | MCPCCampCount                                |
| <ul> <li>User manage</li> </ul> |          | NoOTCPCsRegistered                           |
| PPS Approva                     | 4 <      | PCDetailedReport                             |
| - 0                             |          | PCwisedispatchpaddy                          |
| ← keports                       |          | PCwisefarmerscount                           |
| 🚍 Centre Mana                   | gement < | PCwiseRegistrationCount                      |
|                                 |          | PendingDetailsReport                         |
| Activities                      |          | PPSEnrollmentSentBox     DOSEcollmentSentBox |
| My Account                      |          | ProcurementAndDispatch                       |
|                                 |          | Report                                       |
|                                 |          |                                              |
|                                 |          |                                              |
|                                 |          |                                              |

Page **7** of **8** 7

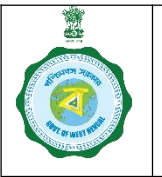

| ್ರಾನ್       |
|-------------|
|             |
|             |
| र्गाम्य आधा |

Ver. 1.0

Release Date: 10.01.25

3.3. The superior officer can tick any role and click on 'Submit' button to delegate that role to the user. Likewise, if he unchecks a role, the role stands withdrawn from the user. The Department has decided which role a user can delegate, and which are not delegable. Only delegable roles can be assigned this way.

| © Other Sector Mending           © Other Sector Mending           © Other Sector Mending           © Other Sector Mending           © Other Sector Mending           © Other Sector Mending           © Mending Sector Mending           © Mending Sector Mendi                                                                                                    | C Multicipant           C Monitoria           C Monitoria           Monitoria           Monitoria                                                                                                    | © DRURAPORE         © DRURAPORE         © DRURAPORE         © DRURAPORE         © EnginaporeSpectrument         © Animerial Standard         Parmerial Standard         Parmerial Standard         Infrastrument         © Infrastrument         © Infrastrument         © Infrastrument         © Infrastrument         © Infrastrument         © Infrastrument         © Infrastrument         © Infrastrument         © Infrastrument         © Infrastrument         © InspectionReportStrutument/specification         © InspectionReportStrutument/specification         © InspectionReportStrutument/specification         © MACCOMPCount         NotCPC:Infigitizeted         PCCHanticologisoti         © PCCHanticologisoti                                                                                                    |   |
|----------------------------------------------------------------------------------------------------|----------------------------------------------------------------------------------------------------|----------------------------------------------------------------------------------------------------|---|
| Collectoneendstoorfending           Debusing/Strouture           Existing/Strouture           Parmer/Softbady           Minard/Softbady           SingertSon/ReportSoftbade/           Windfacture           SingertSon/ReportSoftbade/           Minard/Softbady           SingertSon/ReportSoftbade/           Minard/Softbade/           Minard/Softbade/           SingertSon/ReportSoftbade/           SingertSon/ReportSoftbade/           SingertSon/ReportSoftbade/           Minard/Softbaddy           SoftConstructure           SingertSon/ReportSoftbade/           ProceensetModDigaton           ProceensetMindBigstraded/           ProceensetModDigaton           StrouturestortSoftbade/           ProceensetModDigaton           StrouturestortSoftbade/           ProceensetModDigaton           StrouturestortSoftbade/           ProceensetModDigaton           StrouturestortSoftbade/           ProceensetModDigaton           StrouturestortSoftbade/           ProceensetModDigaton           StrouturestortSoftbade/           StrouturestortSoftbade/           ProceensetModDigaton           StrouturestortSoftbade/                                                                                                    | © Softwarmendationennandie           © Britsgeförstandent           © Britsgeförstandent </td <td>E Ofeconomendation/Rending         E Propilapping         E Orgonitapping/Report         E DistingPPSErvolment         FarmerfvoltiehD         FarmerfvoltiehD         FarmerfvoltiehD         Introduction         Introduction         Introduction         Introduction         Introduction         Introduction         Introduction         Introduction         Introduction         Introduction         Introduction         Introduction         Introduction         Interview         Interview</td> <td></td>                                 | E Ofeconomendation/Rending         E Propilapping         E Orgonitapping/Report         E DistingPPSErvolment         FarmerfvoltiehD         FarmerfvoltiehD         FarmerfvoltiehD         Introduction         Introduction         Introduction         Introduction         Introduction         Introduction         Introduction         Introduction         Introduction         Introduction         Introduction         Introduction         Introduction         Interview         Interview                                                                                                    |   |
| C         Provideopring/Expond           De the polyago program for the component of the component of                                                                                                    | 0       Physicspingfersot         0       Existing Officienties         0       Permer Sold Physics         0       Permer Sold Physics         0       Permer Physics         0       Permer Sold Physics         0       Permer Physics<                                                                                                    | Exposingsport         ExbisingsPSErvollment         FarmerfultePO         FarmerfultePO         FarmerfultePO         FarmerfultePO         Index         Index         InspectionFloation         Support         InspectionFloation         InspectionFloation         InspectionFloation         InspectionFloation         InspectionFloation         InspectionFloation         InspectionFloation         InspectionFloation         InspectionFloation         InspectionFloation         InspectionFloation         InspectionFloation         Proport         InspectionFloation         InspectionFloation         Proport         InspectionFloation         Proport         InspectionFloation         Proport         Proport         Proport         Proport         Proport         Proport         Proport         Proport         Proport                                                                                                    |   |
| PhysikappingReport           DetbrgingReport           Parmer/Soldedde           Parmer/Soldedde                                                                                                    | Physikepring/fisport   Dutsing/#Fishcrotimest   Former/sold   Former/sold   Former/sold   Former/sold   Informer   Wipporton/Fishcrotimest   Inspection/Riport   Inspection/Riport   Inspection/Riport   Inspection/Riport   Inspection/Riport   Production/Riport   Production/Riport   Inspection/Riport   Production/Riport   Production/Riport   Pr                                                                                                    | ExistingPSErvoitment         FarmerSchedule         FarmerSchedule         Inspection/Recipied         inspection/Recipied         inspection/Recipied         Inspection/Recipied         Inspection/Recipied         NucleCocampCount         NucleCocampCount         NucleCocampCount         ProcentedReport         ProcentedReport         ProcestingReport                                                                                                    |   |
| C bistogf92Broatiment.           Parment/hotilePO           Parment/hotilePO           Parment/hotilePO           Parment/hotilePO           Parment/hotilePO           Indoos           Indoos                                                                                                    | Chitted PM2/routiment         Premer Scheduk         Premer Scheduk <td< td=""><td>ExistingPSErvailment         FarmerSchedule         FarmerSchedule         Intractic         Intractic         Interactic         Interactic</td><td></td></td<>                                                                                                    | ExistingPSErvailment         FarmerSchedule         FarmerSchedule         Intractic         Intractic         Interactic         Interactic                                                                                                    |   |
| ParmerSubBab/         ParmerSubBab/         ParmerSubBab/         Index:         Index:                                                                                                    | Parmerskuthuske         Parmerskuthuske         Indextiniter         Indextiniter         Provider         Indextiniter         Indextiniter         Provider         Indextiniter         Provider         Indextiniter         Provider         Indextiniter         Provider         Indextiniter         Provider         Indextiniter         Provider         Indextiniter         Provider         Indextiniter         Provider         Indextiniter         Indextiniter         Indextiniter         Indextiniter </td <td>FarmerSchedule         FarmerSchedule         FarmerSchedule         Infraßfunkture         Infraßfunkture         Infraßfunkture         InspectionFliedpladd         InspectionFliedpladd         InspectionFliedpland         InspectionFliedpland         InspectionFliedpland         InspectionFliedpland         InspectionFliedpland         InspectionFliedpland         NGCFCERegistered         PCCetardefliegort         PCWeintelliepstchpaddy</td> <td></td>                                                                                                    | FarmerSchedule         FarmerSchedule         FarmerSchedule         Infraßfunkture         Infraßfunkture         Infraßfunkture         InspectionFliedpladd         InspectionFliedpladd         InspectionFliedpland         InspectionFliedpland         InspectionFliedpland         InspectionFliedpland         InspectionFliedpland         InspectionFliedpland         NGCFCERegistered         PCCetardefliegort         PCWeintelliepstchpaddy                                                                                                    |   |
| ParmerSchedule   ParmerSchedule   Parme                                                                                                    | ParmerSchedule         ParmerSchedule         Introductive         Introductive                                                                                                    | FarmerSchedule         ParmerSchedule         Isbox         Isbox         Istraßructure         Istraßructure         ImpectionReport         ImpectionReportBotUserType         ListofAulforCurrentTear         MCCFCampGount         NuCCFCSRegistered         PCCetarGeBeport         PCCetarGeBeport                                                                                                    |   |
| ParmetSudBudSy   Indext   IndextOn/RetSubBudSy   InspectionReportBulSer/Type   UstarBulSer/Seport   NACPCCeneCount   NACPCCeneCount   PochedsipatchpedSy   PochedsipatchpedSy                                                                                                    | Parmetskaldhadhy   indox   Wrdrskruture   SuppetskonRipot   InspectionRipotSkillerType   UstorBalliforCurrentNear   NGCPCEnegGount   PCetandesbepst   PCetandesbepst   PCetandesbepst   PCetandesbepst   PCetandesbepst   ProviseRigistrationCount   ProviseRigistrationCount                                                                                                    | ParmerSoldHaddy         Index         InfraStructure         StrupectionReport         ImpectionReportOnUserType         ListorBAllForCurrentNear         MCEPCERepOrtend         PCDetaileSteport         PContendSteport                                                                                                    |   |
| indext   indext   indextionReport   inspectionReport@UserType   LitotRatificCurrentNeam   NCPCCERepCount   NCPCCERepSered   PCetestanSeport   PCetestanSeport   PCetestanSeport   PCetestanSeport   ProvienentModDispation   ProvienentModDispation                                                                                                    | <ul> <li>indext</li> <li>indext</li> <li>inde</li></ul> | InfraStructure           InfraStructure           Imprection/Recipited           Imprection/Recipiter/Type           Inspection/Recipiter/Type           Instructure           Instructure           Instructure/Type           Instructure/Type           I                                                                                                    |   |
| infraShurture impection/NecDolad impection/NecDolatorType impection/NecDolatorType impection/Ne                                                                                                    | <ul> <li>InfraStructure</li> <li>Impection/Report</li> <li>Impection/Report</li> <li>Impection/Report</li> <li>Impection/Report</li> <li>Impection/Report</li> <li>Impection/Report</li> <li>Impection/Report</li> <li>Report</li> <li>Report</li> <li>Produce/Report</li> <li>Produce/Report</li> <li>Produce/Report</li> <li>Report</li> <li>Produce/Report</li> <li>Report</li> <li>Impection/Report</li> <li>Impection/Re</li></ul>                                                                                                    | Infractivucture         Impection/NecUpland         Impection/NecUpland/per/Type         Interpection/NecUpland/per/Type         Interpection/NecUpland/per/Type         Interpection/NecUpland/per/Type         Interpection/NecUpland/per/Type         Interpection/NecUpland/per/Type         NecUpland/per/Type         NecUpland/per/Type         Pectendingstopaddy                                                                                                    |   |
| Inspection/Report         Inspection/ReportChr/SharType         LintSharTyCorrectNew         AnCPCCampCount         NoCPCFLaRgistered         PCNeteRingIntDepSdp         PCNeteRingIntDepSdp         PCNeteRingIntDepSdp         PCNeteRingIntDepSdp         PCNeteRingIntDepSdp         PCNeteRingIntDepSdp         PCNeteRingIntDepSdp         PCNeteRingIntDepSdp         PCNeteRingIntDepSdp         PCNeteRingIntDepSdp         PCNeteRingIntDepSdp         PCNeteRingIntDepSdp         PCNeteRingIntDepSdp         PCNeteRingIntDepSdp         ProvementUndDipstch         ProvementUndDipstch         ProvementUndDipstch         ProvementUndDipstch         ProvementUndDipstch         ProvementUndDipstch         ProvementUndDipstch         ProvementUndDipstch         ProvementUndDipstch         ProvementUndDipstch         ProvementUndDipstch         ProvementUndDipstch         ProvementUndDipstch         ProvementUndDipstch                                                                                                    | Impection/Report         Impection/ReportCh/SharType         Litor/ShafTyorCurrent/Ker         McOCCCAReptoant         McOCCCAReptoant         NotOCCCAReptoant         ProbleRegistrationCount         ProbleRegistrationCount         ProbleRe                                                                                                    | Impection/Net/piod Impection/Recipied Impection/Recipied Impection/Recipient Impection/Recipient Impectant/Second Impectant/Second Impectant/ |   |
| ImpectionReport         ImpectionReportOnUserSype         UtofEAuIForCurrentNew         MCPCCampGount         NotCPCCampGount         NotCPCCampGount         PCDetailedReport         PCNedEngistered         PCNedEngistered         PCNedEngisterationCount         ProducementModDispath         PRovementModDispath         ProducementModDispath         ProducementModDispath         ProducementModDispath         ProducementModDispath         ProducementModDispath         ProducementModDispath                                                                                                    | ImpectionReport         ImpectionReportOnUserType         UtordBailforCurrentWar         MCRCCampGount         NotCPCSIngitured         NotCPCSIngitured         PCWebfingstopady         PCWebfingstopady         PCWebfingstopa                                                                                                    | ImpectionReport       ImpectionReportOnUserType       ListofRANForCurrentNear       MCPCCampCount       NoCPCCAmpCount       PCDetailedReport       PContedispatchpaddy                                                                                                    |   |
| ImpectionReportOnUserType         UbtotRAIITGrCurrentTitear         INCPCCAmpCount         NOCPCC/Registered         PCDetailsdReport         PCMeddIspatchaddy         PCMeddIspatchaddy         PCMeddIspatchaddy         PCMeddIspatchaddy         PCMeddIspatchaddy         PCMeddIspatchaddy         PCMeddIspatchaddy         PCMeddIspatchaddy         Pomourement/OnStignatch         Propourement/OnStignatch         Propourement/OnStignatch         PC         Pomourement/OnStignatch         Pomourement/OnStignatch         Propourement/OnStignatch                                                                                                    | ImpectionReportOnUserType         UstroffAulTorCurrentTrear         MCRCampGount         NotOFCAmpGoant         PContestingstopadop         PContestingstopadop         PContestingstopa                                                                                                    | ImpectionReportOnUserType UstofRAIIForCurrentNear UstofRAIIForCurrentNear NCPCCampCount NOCTCCsRegistered PCbetaliesReport Pchrstedispatchpaddy                                                                                                    |   |
| LitstifAllforCurrettitear   NSPCCampCount   NotOrPC:Registered   PCbetallesReport   PCbetallesReport   PCbetallespestromscount   PCbetallespestromscount   PCbetallespestromscount   Pcbetallespestromscount   Pcbetallespestromscount <t< td=""><td>LitstifAllforCurrettilear   INSPCCampCount   NoOTPC:Registered   Pobleslingstopaddy   Pobleslingstopaddy   Pobleslingstoncount   Pobleslingstoncount   &lt;</td><td>ListoffAllForCurrentNear         MCRCCampCount         NoOFCPCaRegistered         PcDetailedReport         Polvisedispatchpaddy</td><td></td></t<> | LitstifAllforCurrettilear   INSPCCampCount   NoOTPC:Registered   Pobleslingstopaddy   Pobleslingstopaddy   Pobleslingstoncount   Pobleslingstoncount   <                                                                                                    | ListoffAllForCurrentNear         MCRCCampCount         NoOFCPCaRegistered         PcDetailedReport         Polvisedispatchpaddy                                                                                                    |   |
| MCRCCampGount         NotOFC/SRegistered         Pobles/ipatchpaddy         Pobles/ipatchpaddy         Pobles                                                                                                    | MCRCCampGount         NoOTPC/sRegistered         Pobles/apatchpaddy         Pobles/apatchpaddy         Poble                                                                                                    | KCRCCampCount     KoOfCPCsRegistered     PoDetailedReport     PolistedIspatchpaddy                                                                                                    |   |
| NoKKC/CsRegistered         PxCbrsdsipatchgaddy         PxCvisedipatchgaddy         PxCvisedipatchgady                                                                                                    | NoKKCKSRegistered         PxCbrEatlesReport         PxCvtsRegistrationCount         PxCvtsRegistrationCount         PxCvtsRegistrationCount         PxCvtsRegistrationCount         BitMonnitineentMendDispatch         Z ProcurementMedDispatch         Z report                                                                                                    |                                                                                                    |   |
| P CDetailedReport         P ChutedReportApaddy         P ChutedReportApaddy         P ProductementMedDispatch         P Report         P CoursentMedDispatch         P Report         P CoursentMedDispatch         P Report         P CoursentMedDispatch         P Report         P CoursentMedDispatch         P Report         P Report         P CoursentMedDispatch         P Report         P Report         P Report         P Report         P Report         P Report         P Report         P Report         P Report         P Report         P Report         P Report         P Report                                                                                                    | P Contraintentional Statement         P Contraintent Statement         P Provise Registration Count         P Provise Registration Count         P Provise Registratin         P Provis                                                                                                    | PCDetailedReport     PCvisedIspatchpaddy                                                                                                    |   |
| PC-letedilpatchpaddy           PC-letedilpatchpaddy           PC-letedilpatchpaddy           PC-letedilpatchpaddy           PC-letedilpatchpaddy           Pdb/tpCetallulepart           Pdb/tpCetallulepart           ProvvementMndDlopatch           ProvvementMndDlopatch           ProvvementMndDlopatch           Port                                                                                                    | PC-letedipatchpaddy         PC-letedipatchpaddy         PC-letedipatchpaddy         PC-letedipatchpaddy         PC-letedipatchpaddy         ProducpDetailsReport         ProducpmentUndDipatch         ProcurementUndDipatch         ProcurementUndDipatch         ProcurementUndDipatch         ProcurementUndDipatch         P         ***       50 ♥ View 1-50 of 57                                                                                                    | PCwisedispatchpaddy                                                                                                    |   |
| PC-blefarmerscourt           PC-blefarmerscourt           PendingDetailsReport           PendingDetailsReport           ProcurementModDispatch           2 Proport                                                                                                    | PC-lefefarmerscourt         PondingDetailsReport         ProducementModDispatch         Ø ProcurementModDispatch         Ø Report                                                                                                    |                                                                                                    |   |
| ProdueBegistrationCount         PendingDetailsReport         BitMinistrationCount         ProcurementModDispatch         ProcurementModDispatch         ProcurementModDispatch         ProcurementModDispatch         ProcurementModDispatch                                                                                                    | Pc-leblegistrationCount           PendingDetailsReport           BitStandingenttertifier           ProcurementModDispatch           Image: ProcurementModDispatch           ProcurementModDispatch           ProcurementModDispatch           Image: ProcurementModDispatch           ProcurementModDispatch           ProcurementModDispatch           Image: ProcurementModDispatch           Image: ProcurementModDispatch <td>PCvisefarmerscount</td> <td></td>                                                                                                    | PCvisefarmerscount                                                                                                    |   |
| PendingOrtalis/Report           BDD/producement/AdD/opatch           Image: Procurement/AdD/opatch           Image: Procurement/Add/opatch           Image: Procurement/Add/opatch           Image: Procurement/Add/opatch           Image: Procurement/Add/opatch           Image: Procurement/Add/opatch           Image: Procurement/Add/opatch           Image: Procurement/Add/opatch           Image: Procurement/Add/opatch           Image: Procurement/Add/opatch           Image: Procurement/Add/opatch           Image: Procurement/Add/opatch                                                                                                    | PendingOrtalis/Report         BDD/producement/AndDispatch         Image: Procurement/AndDispatch         Image: Procurement/AndDispatch         Image: Proc                                                                                                    | PCwiseRegistrationCount                                                                                                    |   |
| ■ Bit/Southwest Set Ser           If Procurement/AndDispatch           If Report           If Q         >> **         50 ♥ View 1 - 50 of 57                                                                                                    | ■ Bit/Southwest Set New           If Procurement/AndDispatch           If Report           If I are set in a first set in a first                                                                                                    | PendingDetailsReport                                                                                                    |   |
| Procurement/AndDispatch                 Peport                 Φ             Φ                                                                                                    | Procurement/AndDispatch                 Peoprit                 Φ             Φ                                                                                                    | DefendmentAction                                                                                                    | 7 |
| Ø Report<br>→ ○ ··· ·· Page 1 of 2 ++ + 50 ♥ View 1 - 50 of 57                                                                                                    |                                                                                                    | ProcurementAndDispatch                                                                                                    | \ |
| P © ··· Page 1 of 2 ··· + 50 · ♥ View 1 - 50 of 57                                                                                                    | P © ··· Page 1 of 2 ··· + 50 · ♥ View 1 - 50 of 57                                                                                                    | Report 2                                                                                                    |   |
|                                                                                                    |                                                                                                    | D 0 is as Page 1 of 2 → → 1 50 ¥ View 1-50 of 57                                                                                                    |   |
|                                                                                                    |                                                                                                    |                                                                                                    |   |

4. The User with whom employee is mapped can login in <u>www.epaddy.wb.gov.in</u> and find the roles allowed to him in his menu. To login for the first time, he will have to use the 'Forgot Password' option and reset his password through OTP authentication.